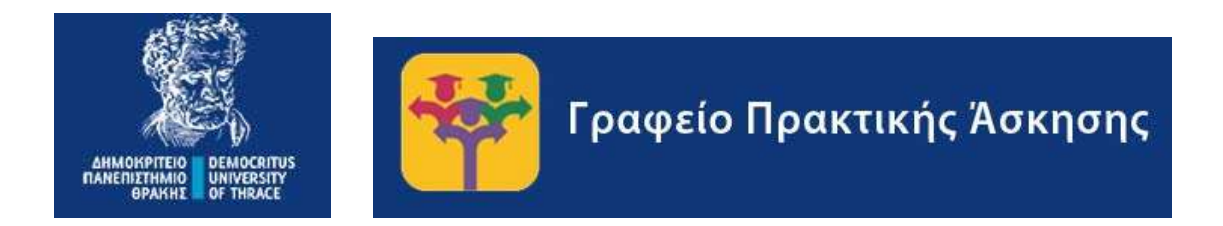

# ΕΓΧΕΙΡΙΔΙΟ ΧΡΗΣΗΣ ΓΙΑ ΦΟΡΕΙΣ ΥΠΟΔΟΧΗΣ ΓΙΑ ΣΥΣΤΗΜΑ ΠΡΑΚΤΙΚΗΣ ΑΣΚΗΣΗΣ (PRACTIS v1.0)

Συντάκτης – Τεχνικός Υπεύθυνος: Ιάκωβος Δάλλας – idallas@auth.gr

Για οποιαδήποτε απορία ή πρόβλημα στην χρήση του συστήματος παρακαλούμε επικοινωνήστε με το Γραφείο Πρακτικής Άσκησης ΔΠΘ

Στο email praktiki@duth.gr ή στα τηλέφωνα 2531039143 και 2531039321

# Περιεχόμενα Εγχειρίδιο Χρήσης ν

| <b>χειρίδιο Χρήσης για Φορείς Υποδοχής</b>          | . 3                                                                                                    |
|-----------------------------------------------------|----------------------------------------------------------------------------------------------------|
| Πρώτη είσοδος στο Σύστημα Πρακτικής Άσκησης         | . 3                                                                                                    |
| Επόμενες είσοδοι στο Σύστημα Πρακτικής Άσκησης      | . 3                                                                                                    |
| Σελίδα Αξιολόγησης ασκούμενων φοιτητών              | . 4                                                                                                    |
| Βεβαίωση Ολοκλήρωσης Πρακτικής Άσκησης              | . 5                                                                                                    |
| Υποβολή Αξιολόγησης και Βεβαίωσης Πρακτικής Άσκησης | . 6                                                                                                    |
|                                                     | (ειρίδιο Χρήσης για Φορείς Υποδοχής<br>Πρώτη είσοδος στο Σύστημα Πρακτικής Άσκησης<br>Επόμενες είσοδοι στο Σύστημα Πρακτικής Άσκησης<br>Σελίδα Αξιολόγησης ασκούμενων φοιτητών<br>Βεβαίωση Ολοκλήρωσης Πρακτικής Άσκησης<br>Υποβολή Αξιολόγησης και Βεβαίωσης Πρακτικής Άσκησης |

## Εγχειρίδιο Χρήσης για Φορείς Υποδοχής

1. Πρώτη είσοδος στο Σύστημα Πρακτικής Άσκησης

Ο επόπτης του Φορέα Υποδοχής λαμβάνει στο email του έναν σύνδεσμο για την αξιολόγηση της Πρακτικής Άσκησης και τη βεβαίωση. Την πρώτη φορά που θα εισέλθει ο επόπτης του Φορέα Υποδοχής στο σύστημα θα του ζητηθεί να εισάγει έναν νέο προσωπικό κωδικό (password). Αυτός θα πρέπει να αποτελείται το πολύ από 9 λατινικούς αριθμούς και γράμματα.

|                                                       | Γραφείο Πρακτικής Άσκησης                                                                                  |  |
|-------------------------------------------------------|----------------------------------------------------------------------------------------------------|--|
| PractIS v1.0<br>Εισάγετε password για το<br>Password: | ο χρήστη με email test_user@test.com. Πρέπει να αποτελείται από το πολύ 9 λατινικούς χαρακτήρες ή αριθμούς |  |
| Υποβολή                                               |                                                                                                    |  |

Εικόνα 1. Εισαγωγή κωδικού από φορέα

Μόλις αποθηκευτεί ο νέος κωδικός εμφανίζεται μήνυμα με σύνδεσμο προς την αξιολόγηση και τη βεβαίωση

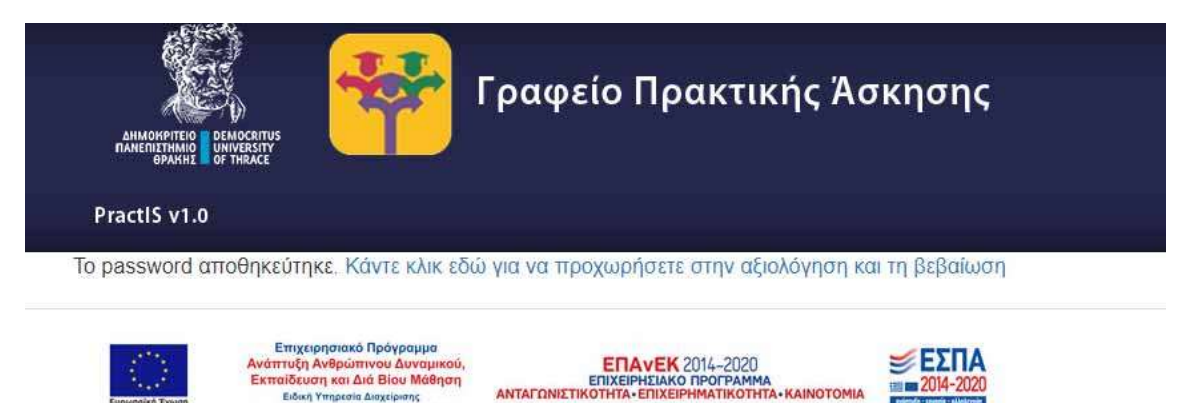

Εικόνα 2. Επιτυχής αποθήκευση κωδικού

## 2. Επόμενες είσοδοι στο Σύστημα Πρακτικής Άσκησης

Μετά την πρώτη είσοδο στο σύστημα, μόλις θα κάνει κλικ στον σύνδεσμο που θα του έχει αποσταλεί, παρουσιάζεται η αρχική σελίδα φορέα όπου του ζητάει να βάλει τον κωδικό (password), (που έχει ήδη ορίσει κατά την πρώτη είσοδό του).

Σε περίπτωση που ο επόπτης έχει ξεχάσει τον κωδικό (password), υπάρχει κουμπί για την αποστολή email υπενθύμισης του κωδικού.

| AMMORPHTLD CLUCCHTUS<br>INAMERITHMUD CHUCCHTUS<br>INAMERISTINUNG COT TREACE | Γραφείο Πρακτικής Άσκησης                                                |
|-----------------------------------------------------------------------------|--------------------------------------------------------------------------|
| PractIS v1.0                                                                |                                                                          |
| Username:                                                                   |                                                                          |
| idallas@auth.gr                                                             |                                                                          |
| Password:                                                                   |                                                                          |
|                                                                             |                                                                          |
| Υποβολή                                                                     |                                                                          |
| Αν ξεχάσατε το password                                                     | d κάντε κλικ εδώ για να σας σταλεί email υπενθύμισης στο idallas@auth.gr |

Εικόνα 3. Εισαγωγική οθόνη αξιολόγησης

### 3. Σελίδα Αξιολόγησης ασκούμενων φοιτητών

Εισάγοντας τα σωστά στοιχεία ο επόπτης εισέρχεται στην κεντρική σελίδα της αξιολόγησης της Πρακτικής Άσκησης. Στην αρχή της σελίδας αναγράφεται το ονοματεπώνυμό του. Η σελίδα αυτή περιλαμβάνει σύντομες οδηγίες για την αξιολόγηση καθώς και τα ονοματεπώνυμα των ασκούμενων φοιτητών.

| Γραφείο Πρακτικής Άσκησης                                                                                                    |
|----------------------------------------------------------------------------------------------------|
|                                                                                                    |
| ο επόπτη: Δάλλας Ιάκωβος                                                                                                    |
| τη συμπλήρωση της αξιολόγησης                                                                                                    |
| ατα των φοιτητών που ασκήθηκαν στη συγκεκριμένη περίοδο για το Τμήμα που επιλέξατε. Επιλέγοντας το ονοματεπώνυμο τους θα<br>-παράθυρο με την αξιολόγηση που θα πρέπει να κάνετε για κάθε έναν/μια χωριστά. Ευχαριστούμε για τη συνεργασία. |
|                                                                                                    |
|                                                                                                    |
|                                                                                                    |

Εικόνα 4. Εμφάνιση ασκούμενων για αξιολόγηση

Επιλέγοντας ασκούμενο/ασκούμενη ο φορέας μεταφέρεται στη σελίδα αξιολόγησης του ασκούμενου όπου καλείται να τη συμπληρώσει.

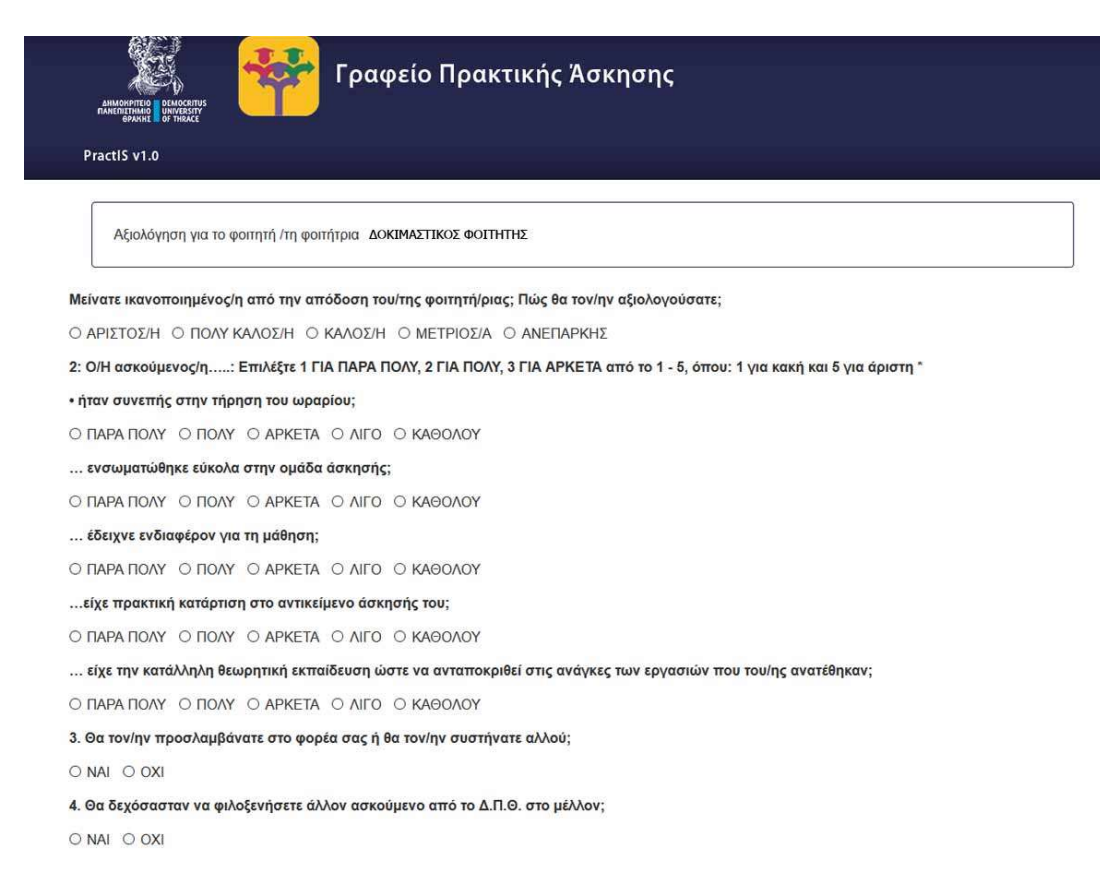

Εικόνα 5. Αξιολόγηση ασκούμενου

#### 4. Βεβαίωση Ολοκλήρωσης Πρακτικής Άσκησης

Στο κάτω μέρος της αξιολόγησης κάθε ασκούμενου/ης υπάρχει η βεβαίωση ολοκλήρωσης Πρακτικής Άσκησης. Όλα τα στοιχεία είναι ήδη συμπληρωμένα. Ο επόπτης του Φορέα Υποδοχής θα πρέπει να συμπληρώσει την έδρα του φορέα καθώς και τον νόμιμο εκπρόσωπό του. Προσοχή! Θα πρέπει να συμπληρωθεί το όνομα του νόμιμου εκπρόσωπου και όχι του επόπτη! ... είχε την κατάλληλη θεωρητική εκπαίδευση ώστε να ανταποκριθεί στις ανάγκες των εργασιών που του/ης ανατέθηκαν;

Ο ΠΑΡΑ ΠΟΛΥ Ο ΠΟΛΥ Ο ΑΡΚΕΤΑ Ο ΛΙΓΟ Ο ΚΑΘΟΛΟΥ

3. Θα τον/ην προσλαμβάνατε στο φορέα σας ή θα τον/ην συστήνατε αλλού;

O NAL O OXI

4. Θα δεχόσασταν να φιλοξενήσετε άλλον ασκούμενο από το Δ.Π.Θ. στο μέλλον;

O NAL O OXI

5. Θα επιθυμούσατε οι ώρες συμμετοχής των φοιτητών στην Πρακτική Άσκηση να ήταν περισσότερες;

O NAL O OXI

Παρακαλούμε για τη διατύπωση τυχόν σχολίων ή παρατηρήσεων για τον/ην φοιτητή/ρια: (προαιρετικό μέχρι 500 χαρακτήρες):

Χαρακτήρες που απομένουν: 500

#### ΒΕΒΑΙΩΣΗ ΠΡΑΓΜΑΤΟΠΟΙΗΣΗΣ ΠΡΑΚΤΙΚΗΣ ΑΣΚΗΣΗΣ ΓΙΑ ΤΟ ΑΚΑΔΗΜΑΪΚΟ ΕΤΟΣ 2019-2020

Βεβαιώνεται ότι στο πλαίσιο της πρακτικής άσκησης που διενεργήθηκε κατά το χρονικό διάστημα από έως ο/η **ΔοκιΜαΣτικοε Φοιτητητε** του ΠΕΤΡΟΥ φοιτητής/φοιτήτρια του Τμήματος του Δημοκρίτειου Πανεπιστημίου Θράκης, με αρ. φοιτητικού μητρώου phyed:12001, απασχολήθηκε στο φορέα υποδοχής που εδρεύει στον/ην (πόλη, οδός, αριθμός) \_\_\_\_\_\_\_\_ (ονοματεπώνυμο εκπροσώπου για θέματα πρακτικής άσκησης φοιτητών ή νόμιμου εκπροσώπου)

Η εργασία του/ης εν λόγω φοιτητή/ριας αποτελεί πρακτική άσκηση στο πλαίσιο υλοποίησης της πράξης «ΠΡΑΚΤΙΚΗ ΑΣΚΗΣΗ ΦΟΙΤΗΤΩΝ ΤΟΥ ΔΗΜΟΚΡΙΤΕΙΟΥ ΠΑΝΕΠΙΣΤΗΜΙΟΥ ΘΡΑΚΗΣ», Κωδικός ΟΠΣ 5033025.

Υποβολή

Εικόνα 6. Βεβαίωση ολοκλήρωσης πρακτικής άσκησης

#### 5. Υποβολή Αξιολόγησης και Βεβαίωσης Πρακτικής Άσκησης

Μόλις ο επόπτης του Φορέα Υποδοχής συμπληρώσει την αξιολόγηση και τα στοιχεία της βεβαίωσης Πρακτικής Άσκησης πρέπει να πατήσει το κουμπί «Υποβολή» για να υποβληθεί επιτυχώς η αξιολόγηση και η βεβαίωση.

Σε αυτή την περίπτωση, εμφανίζεται μήνυμα στον επόπτη του Φορέα Υποδοχής ότι έχει κάνει την αξιολόγηση και τη βεβαίωση. Σημειώνεται ότι για λόγους ασφαλείας, ο επόπτης του Φορέα Υποδοχής μπορεί να τροποποιήσει την αξιολόγηση αλλά ΟΧΙ τη βεβαίωση.

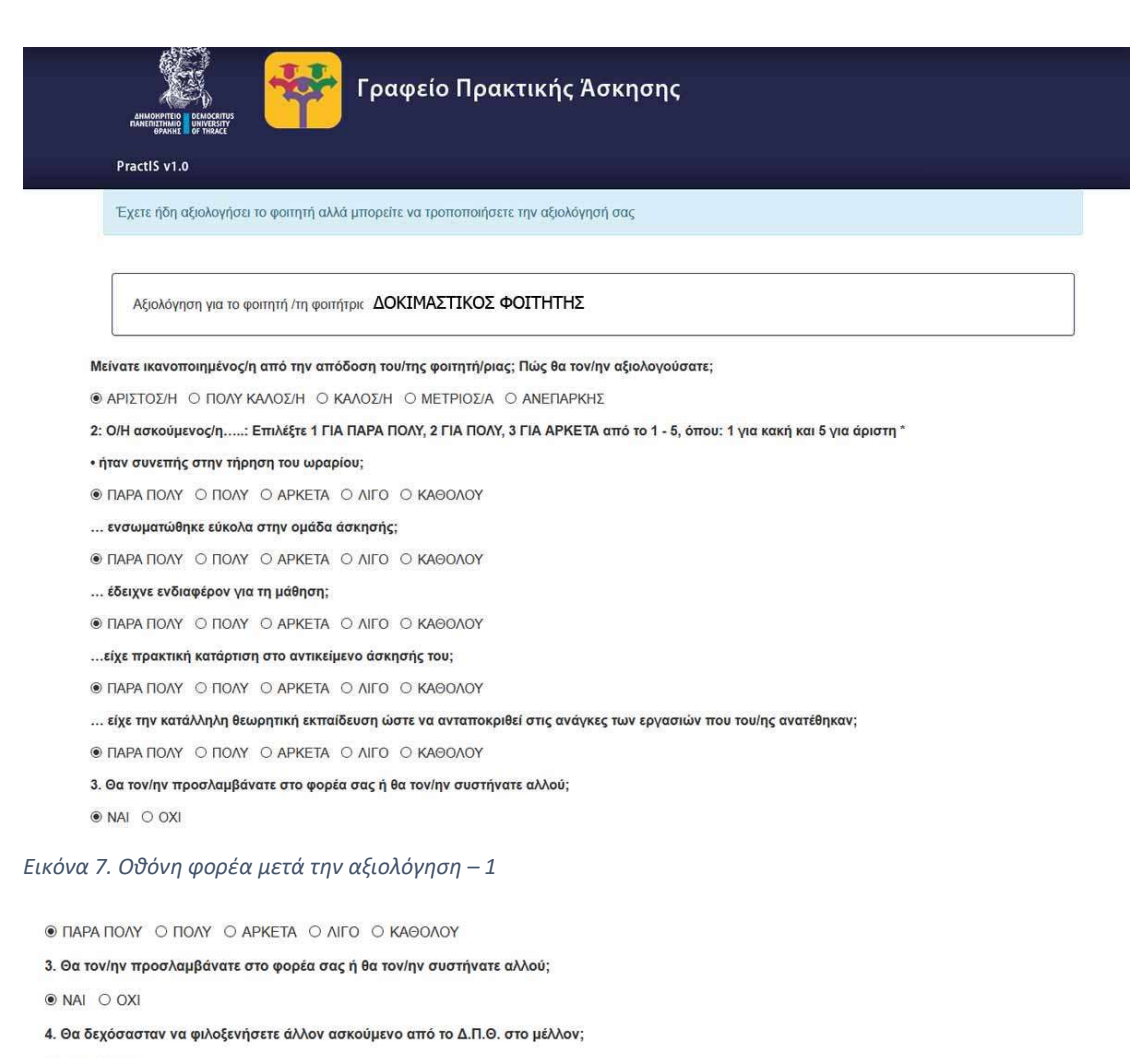

● NAI O OXI

5. Θα επιθυμούσατε οι ώρες συμμετοχής των φοιτητών στην Πρακτική Άσκηση να ήταν περισσότερες;

NAI O OXI

Παρακαλούμε για τη διατύπωση τυχόν σχολίων ή παρατηρήσεων για τον/ην φοιτητή/ρια: (προαιρετικό μέχρι 500 χαρακτήρες):

δοκιμή σχολίων

Χαρακτήρες που απομένουν: 500

Έχετε ήδη υποβάλλει τη βεβαίωση πραγματοποίησης στις 07/09/2020

#### ΒΕΒΑΙΩΣΗ ΠΡΑΓΜΑΤΟΠΟΙΗΣΗΣ ΠΡΑΚΤΙΚΗΣ ΑΣΚΗΣΗΣ ΓΙΑ ΤΟ ΑΚΑΔΗΜΑΪΚΟ ΕΤΟΣ 2019-2020

Βεβαιώνεται ότι στο πλαίσιο της πρακτικής άσκησης που διενεργήθηκε κατά το χρονικό διάστημα από έως ο/η **ΔοκιναΣτικοΣ φοιτητη**ε του **ΠΕΤΡΟΥ** φοιτητής/φοιτήτρια του Τμήματος του Δημοκρίτειου Πανεπιστημίου Θράκης, με αρ. φοιτητικού μητρώου phyed:12001, απασχολήθηκε στο φορέα υποδοχής που εδρεύει στον/ην Θεσσαλονίκη -Οδυσσέως 7 εκπροσωπούμενο/η από τον/την Ιάκωβο Δάλλα.

Η εργασία του/ης εν λόγω φοιτητή/ριας αποτελεί πρακτική άσκηση στο πλαίσιο υλοποίησης της πράξης «ΠΡΑΚΤΙΚΗ ΑΣΚΗΣΗ ΦΟΙΤΗΤΩΝ ΤΟΥ ΔΗΜΟΚΡΙΤΕΙΟΥ ΠΑΝΕΠΙΣΤΗΜΙΟΥ ΘΡΑΚΗΣ», Κωδικός ΟΠΣ 5033025.

Υποβολή

Εικόνα 8. Οθόνη φορέα μετά την αξιολόγηση -2